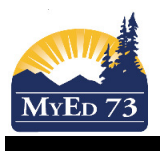

## **Adjusting a Fee**

When entering fees that do not have a standard rate (ie: Lost/Damaged Library book, Athletic fees, etc) you can use a general fee type with no assigned amount then adjust accordingly.

## Go to School (top tab), Cashier's Office (side tab)

| Enter Student name then click 'Add'                                 |                                                           |                        |                         |          |           |             |                                                 |                                                                                                    |                     |            |                     |         |
|---------------------------------------------------------------------|-----------------------------------------------------------|------------------------|-------------------------|----------|-----------|-------------|-------------------------------------------------|----------------------------------------------------------------------------------------------------|---------------------|------------|---------------------|---------|
| B CO                                                                | BRITISH MyEducation BC South Kamloops Secondary 2015-2016 |                        |                         |          |           |             |                                                 |                                                                                                    |                     |            |                     |         |
| Pages                                                               | Scho                                                      | ol Stud                | ent Stat                | ff Atten | dance     | Conduct     | Grades                                          | Assessment                                                                                                    | Schedule            | Global     | Tools               | Ac      |
| Options                                                             |                                                           |                        | Help                    |          |           |             |                                                 |                                                                                                    | Search on LegalLast | <b>~ 7</b> | a                   | 2 1     |
| Cashier'                                                            | s offic                                                   | e input                |                         |          |           |             |                                                 |                                                                                                    |                     |            |                     |         |
| Setup                                                               |                                                           |                        |                         | Nam      | e/ID Reci | chi, Carter |                                                 |                                                                                                    | Add Multi-Add       | ]          |                     |         |
|                                                                     |                                                           |                        |                         |          |           |             |                                                 |                                                                                                    |                     |            |                     |         |
| Schedules                                                           |                                                           |                        |                         |          |           |             | 0 of 0 o                                        | alacted 🖉                                                                                                    |                     |            |                     |         |
| Schedules<br>Calendars                                              |                                                           | suall ast              | UsualFirst              | Type     | Ref #     | Feetwe      | 0 of 0 s                                        | elected 🥖                                                                                                    | Amount Amou         | nt paid    | Date < 09/          | 01/2016 |
| Schedules<br>Calendars<br>Events                                    |                                                           | <mark>IsualLast</mark> | UsualFirst              | Туре     | Ref #     | Fee type    | 0 of 0 s<br>Description<br>No mate              | elected Ø<br>Date Due<br>ching records                                                                                                    | Amount Amour        | nt paid    | Date < 09/1 Comment | 01/2016 |
| Schedules<br>Calendars<br>Events<br>Lockers                         |                                                           | <mark>sualLast</mark>  | UsualFirst              | Туре     | Ref #     | Fee type    | 0 of 0 s<br><mark>Description</mark><br>No mate | elected <i>D</i> ate Due                                                                                                    | Amount Amour        | ıt paid    | Date<br>Comment     | 01/2016 |
| Schedules<br>Calendars<br>Events<br>Lockers<br>Membersh             | i <b>ju</b><br>nip                                        | <mark>IsualLast</mark> | <mark>UsualFirst</mark> | Туре     | Ref #     | Fee type    | 0 of 0 s<br>Description<br>No mate              | elected 2<br>Date Due                                                                                                    | Amount Amour        | ıt paid    | Date < 09/          | 01/2016 |
| Schedules<br>Calendars<br>Events<br>Lockers<br>Membersh<br>Journals | iip                                                       | IsualLast              | UsualFirst              | Туре     | Ref #     | Fee type    | 0 of 0 s<br>Description<br>No mate              | elected and the second second se | Amount Amoun        | ıt paid    | Date d 09/          | 01/2016 |

In the next window go to Outstanding Fees section (second box from top) and click 'Add' then select Fee type from the next screen.

| ø | Cas                  | shiers E         | ntry -           | Mozilla F         | irefo           | ¢                           |                                    |                |        |        |
|---|----------------------|------------------|------------------|-------------------|-----------------|-----------------------------|------------------------------------|----------------|--------|--------|
| E | ile <u>E</u>         | <u>dit ⊻</u> iew | Hi <u>s</u> tory | <u>B</u> ookmarks | <u>T</u> ools   | Help                        |                                    |                |        |        |
| 6 | ht                   | ¢ps://www.       | myeducat         | ion.gov.bc.ca/    | aspen/ch        | ildDetail.do                |                                    |                |        |        |
|   | Feet<br>Desc<br>Date | ype<br>ription   |                  | LIBR FINES        | 3<br>Iks Lost ( | or Damaged                  | ] 🔍 Library Boo                    | iks Lost or Da | amaged |        |
|   | Item                 | ized fees        |                  |                   |                 |                             |                                    |                |        |        |
|   |                      | Fee type         |                  |                   |                 | Description                 |                                    | Quantity       | Price  | Amount |
|   |                      | Library Bool     | ks Lost or       | Damaged           |                 | Library Books Lost or Damag | brary Books Lost or Damaged 1.0000 |                |        | \$0.00 |
|   |                      |                  |                  |                   |                 |                             |                                    |                | Add    | Delete |
|   | Quar                 | itity            |                  | 1.0000            |                 |                             |                                    |                |        |        |
|   | Price                | •                |                  | \$ 0.00           |                 |                             |                                    |                |        |        |
|   | Amo                  | unt              |                  | \$ 0.00           |                 |                             |                                    |                |        |        |
|   | Com                  | ment             |                  |                   |                 |                             |                                    |                |        | ð      |

- click on magnifying glass for drop down list of fees
- the fee details will autofil in the second box with no price assigned
- Click on the blue hyper linked fee under 'Fee type' to adjust the amount

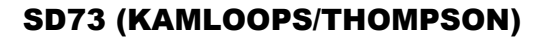

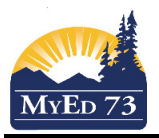

## **Adjusting a Fee**

Adjust the fee type in this pop up box. Note: you will need to enter the amount in both the 'Amount' box and the 'Price' box then click OK

| e | 🛛 Fee Item - Mozilla Firefox 📃 🗖 🔀                                                                                  |                               |  |  |  |  |  |  |  |  |  |
|---|----------------------------------------------------------------------------------------------------|-------------------------------|--|--|--|--|--|--|--|--|--|
| E | jile <u>E</u> dit ⊻iew Hi <u>s</u> tory                                                                             | Bookmarks Tools Help          |  |  |  |  |  |  |  |  |  |
|   | l https://www.myeducation.gov.bc.ca/aspen/childDetail.do?prefix=CJD&context=school.cash.list.detail.itemized&readOn |                               |  |  |  |  |  |  |  |  |  |
|   |                                                                                                    |                               |  |  |  |  |  |  |  |  |  |
|   | Fee type *                                                                                                    | LIBR FINES                    |  |  |  |  |  |  |  |  |  |
|   | Description                                                                                                    | Library Books Lost or Damaged |  |  |  |  |  |  |  |  |  |
|   | Amount                                                                                                    | \$ 15.00                      |  |  |  |  |  |  |  |  |  |
|   | Quantity                                                                                                    | 1.0000                        |  |  |  |  |  |  |  |  |  |
|   | Price                                                                                                    | \$ 15.00                      |  |  |  |  |  |  |  |  |  |
|   | OK Cancel                                                                                                    |                               |  |  |  |  |  |  |  |  |  |

You will notice that the amounts have now changed in the second box (Itemized fees) but not in the bottom box. (This is normal) Click OK to save the changes

| 0  | Cas   | shiers Entry - N           | lozilla Firefox                 |                             |              |               |         |        |
|----|-------|----------------------------|---------------------------------|-----------------------------|--------------|---------------|---------|--------|
| Ei | le E  | _dit ⊻iew Hi <u>s</u> tory | <u>B</u> ookmarks <u>T</u> ools | Help                        |              |               |         |        |
| 6  | ht    | tps://www.myeducation      | n. <b>gov.bc.ca</b> /aspen/chi  | ldDetail.do                 |              |               |         |        |
|    |       |                            |                                 |                             |              |               |         |        |
|    | Fee t | уре                        | LIBR FINES                      |                             | 🔍 Library Bo | oks Lost or I | Damaged |        |
|    | Desc  | ription                    | Library Books Lost of           | r Damaged                   |              |               |         |        |
|    | Date  |                            | 08/01/2016                      |                             |              |               |         |        |
|    | ltem  | ized fees                  |                                 |                             |              |               |         |        |
|    |       | Fee type                   |                                 | Description                 |              | Quantity      | Price   | Amount |
|    |       | Library Books Lost or D    | amaged                          | Library Books Lost or Damag | 1.0000       | \$15.00       | \$15.00 |        |
|    |       |                            |                                 |                             |              |               | Add     | Delete |
|    | Quar  | ıtity                      | 1.0000                          |                             |              |               |         |        |
|    | Price | •                          | \$ 0.00                         |                             |              |               |         |        |
|    | Amo   | unt                        | \$ 0.00                         |                             |              |               |         |        |
|    | Com   | ment                       |                                 |                             |              |               |         | ē      |

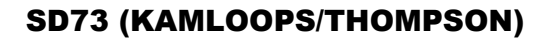

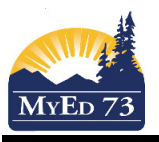

## **Adjusting a Fee**

Once you have returned to the main 'Cashier's office input' window the entry will appear on your list but you will notice that the amount remains \$0.00 (again, for now this is normal) Cashier's office input

| Setup      |                      |           |            |           | Name/ID    |                               | Add                           | i-Add    |        |             |
|------------|----------------------|-----------|------------|-----------|------------|-------------------------------|-------------------------------|----------|--------|-------------|
| Schedules  |                      |           |            |           |            | 0 of 1 or                     | slasted 🥖                     |          |        |             |
| Calendars  | U of 1 selected 🦉 Da |           |            |           |            |                               |                               |          |        |             |
|            |                      | UsualLast | UsualFirst | Туре      | Ref #      | Fee type                      | Description                   | Date Due | Amount | Amount paid |
| Events     |                      | Recchi    | Carter     | Fee/Debit | 0000125751 | Library Books Lost or Damaged | Library Books Lost or Damaged |          | \$0.00 | \$0.00      |
| Lockers    |                      |           |            |           |            |                               |                               |          |        |             |
| Membership |                      |           |            |           |            |                               |                               |          |        |             |
|            |                      |           |            |           |            |                               |                               |          |        |             |
| Cachier's  |                      |           |            |           |            |                               |                               |          |        |             |

Cashier's Office

- Click on the last name hyperlink to open the entry (amount will still say \$0.00)
- Change the Description to reflect book title and barcode number or other information

| <u>Cashier's o</u>  | ffice input ::        |                     |                                 |
|---------------------|-----------------------|---------------------|---------------------------------|
| Setup               | Save Cancel           |                     |                                 |
| Schedules           | Reference Number      | 0000125751          |                                 |
| Calendars           | Fee type              | LIBR FINES          | 🔍 Library Books Lost or Damaged |
| Events              | Description           | The Martian T12456  |                                 |
| Lockers             | Amount<br>Amount paid | \$ 15.00<br>\$ 0.00 |                                 |
| Membership          | Amount due            | \$ 15.00            |                                 |
| Journals            | Date                  | 09/01/2016          |                                 |
| Cashier's<br>Office | Date Due              |                     |                                 |

- Click 'Save'
- The amounts in the grey boxes should now have changed to reflect the entered amounts and when you go back to the main 'Cashier's office input' page the entry should reflect the correct amount and amended description

| fice input |            |                     |                                       |                                 |                                                                                                    |                                                                                                    |                                                                                                    |                                                                                                    |
|------------|------------|---------------------|---------------------------------------|---------------------------------|----------------------------------------------------------------------------------------------------|----------------------------------------------------------------------------------------------------|----------------------------------------------------------------------------------------------------|----------------------------------------------------------------------------------------------------|
|            |            | ſ                   | Name/ID                               |                                 | Add                                                                                                    | Multi-Add                                                                                                    |                                                                                                    | ]                                                                                                    |
|            |            | L                   |                                       |                                 | -                                                                                                    |                                                                                                    |                                                                                                    | _                                                                                                    |
|            |            |                     |                                       | 0 of 1 selec                    | cted 🥔                                                                                                    |                                                                                                    |                                                                                                    | Date 4 05                                                                                                    |
| UsualLast  | UsualFirst | Type                | Ref #                                 | Feetype                         | Description                                                                                                    | Date Due                                                                                                    | Amount                                                                                                    | Amount paid                                                                                                    |
|            |            | FeerDebit           | 0000125751                            | Library Books Lost or Damaged   | The Martian T12456                                                                                                    |                                                                                                    | \$15.00                                                                                                    | \$0.00                                                                                                    |
|            |            | Usual.ast UsuaFirst | UsualLast UsualFirst Type<br>FeeDebit | UsualLast UsualFirst Type Ref # | O of 1 sele      UsualLast     UsualFirst     Type     Ref #     Fee type     FeerDebit     0000125751     Ubrary Books Lost or Damaged | Name/ID     Add       0 of 1 selected     Image: Constraint of the second second seco | Name/D     Add Multi-Add     O of 1 selected      VsualLast UsualFirst Type Ref # Fee type Description Date Date     Fee/Debit 0000125751 Ubrary Books Lost or Damaged The Martian T12456 | UsualLast     UsualFirst     Type     Ref #     Fee type     Description     Date Date       I     FeerDebit     0000125751     LUbrary Books Lost or Damaged     The Martian T12456     \$15.00 |